## Inhaltsverzeichnis

<u>1 Einrichten des Deutschlandsemestertickets</u>
<u>1.1 Allgemeines zum Deutschlandsemesterticket</u>

Kurze Anleitung zum Deutschlandsemestertickets

## 1 Einrichten des Deutschlandsemestertickets

Das Deutschlandsemesterticket wird über RIDE als Download dem berechtigten Personenkreis zur Verfügung gestellt. Nach dem herunterladen ist das Deutschlandsemesterticket im Wallet des mobilen Endgerätes auch ohne eine aktive Internetverbindung nutzbar.

Hier der konkrete Ablaufplan, um das Deutschlandsemesterticket herunterzuladen:

1. Du öffnest die Seite vom <u>RIDE Campus</u> und meldest dich dort mit deinem HRZ-Kürzel (in der Form AB1234) und deinem bereits bekannten Passwort an

2. Du bekommt eine Nachricht, wo du akzeptieren musst, dass deine Daten mit dem RIDE Campus geteilt werden dürfen (Vor- und Nachname, Geburtsdatum sowie ID)

3. Nun landest du auf der Seite des RIDE Campus, wo das Deutschlandsemesterticket zum Abruf bereitsteht und in dein Wallet heruntergeladen werden kann. Nach erfolgten download, ist dein Deutschlandsemesterticket auch ohne eine aktive Intenretverbindung nutzbar.

## Bitte beachte, dass dein Deutschlandsemesterticket nur in Verbindung mit deinem gültigen Studierendenausweis (CampusCard) gültig ist!

Solltest du zu dem berechtigten Personenkreis für das Deutschlandsemesterticket gehören und dein Deutschlandsemesterticket nicht abrufen können, dann wende dich bitte an das Hochschulrechenzentrum!

## 1.1 Allgemeines zum Deutschlandsemesterticket

Weitere Informationen erhälts du auf der Seite https://www.dein-semesterticket.de/ .